# **EMPTY FOLDER**

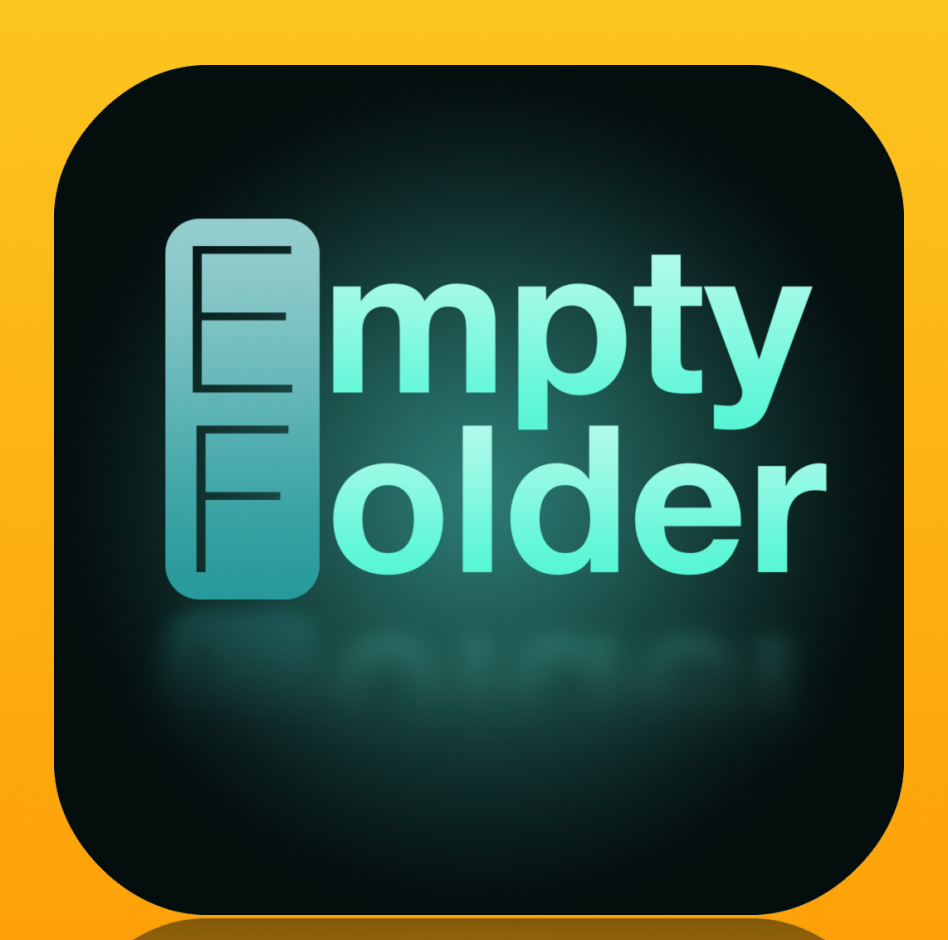

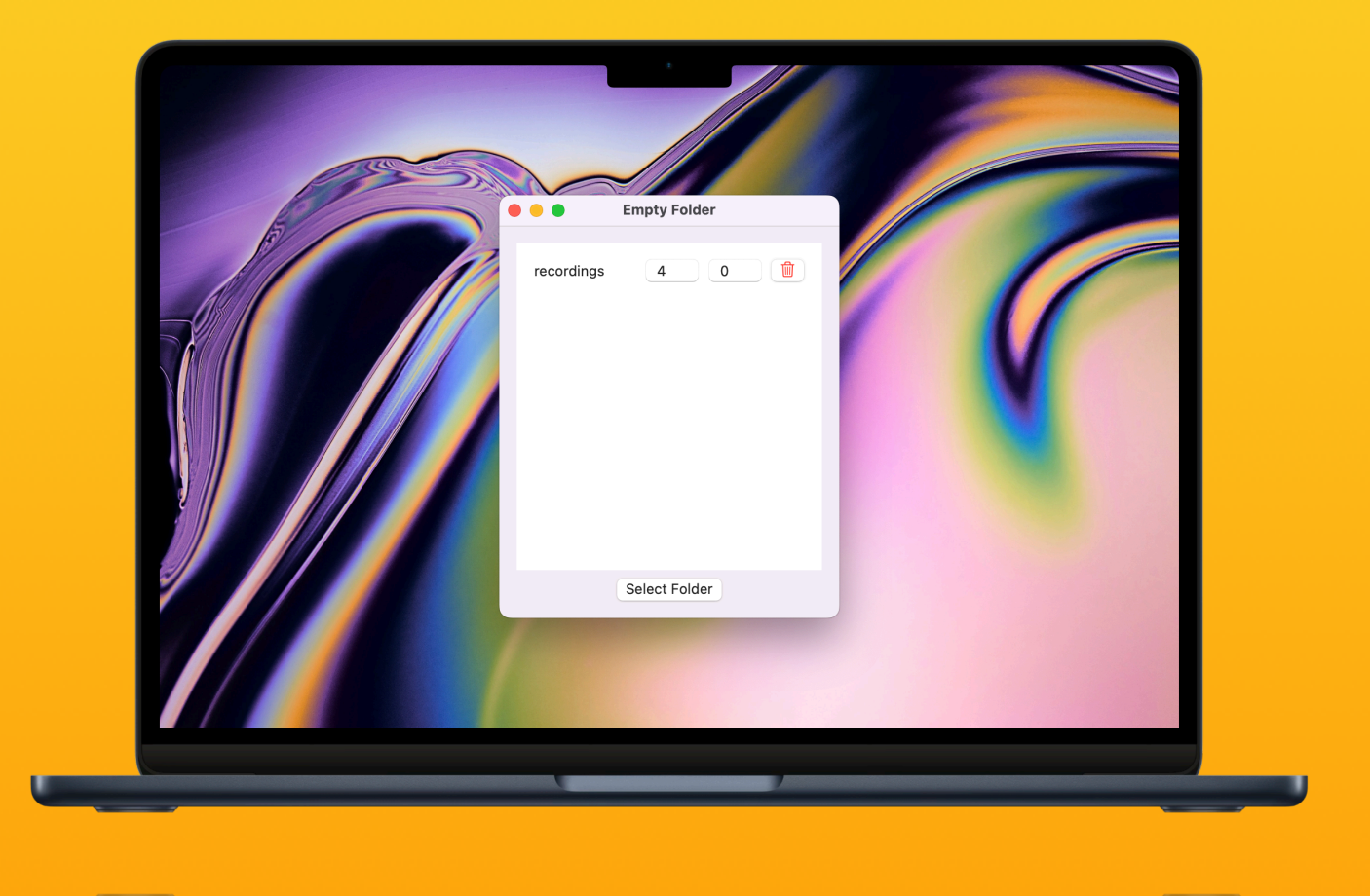

**User Manual** 

#### Chapter 1

#### What is Empty Folder?

Say goodbye to clutter with Empty Folder! This nifty app from Enlightenment School takes the stress out of managing your files by automatically clearing out content from your chosen folders at set intervals. It's like having a personal assistant for your digital life-keeping things tidy while you focus on what really matters!

### Chapter 2 Add an folder

|            | Empty Folder  |
|------------|---------------|
|            |               |
| recordings | 1 0 🔟         |
|            |               |
|            |               |
|            |               |
|            |               |
|            |               |
|            |               |
|            |               |
|            |               |
|            |               |
|            |               |
|            | Select Folder |
|            |               |

After installing Empty Folder you need to add a folder. You do this by clicking on "Select Folder". Then simply select the folder you want to keep empty. Just a little warning. Empty Folder is capable of removing everything even files which are important for your system. So only select files you really can miss.

After selecting the folder click "Select"

After this step you only need to set the interval timer.

#### Chapter 2 Auto Start

To ensure that Empty Folder launches automatically after a system reboot, it is essential to add it to your login items. This can be accomplished by right-clicking the application and selecting > Options > Open at Login.

# Chapter 3 System Permission

| •••                | Privacy & Security  |   |
|--------------------|---------------------|---|
| Q Search           | O Minister          |   |
| iTechsoft Staff    | Microphone          | 1 |
| Apple ID           | Camera              | > |
| Farmiy             | 🙆 HomeKit           | > |
| S Wi-Fi            | Speech Perceptition |   |
| Bluetooth          | Speech Recognition  |   |
| WDN                | Dedia & Apple Music | > |
| HO VPN             | Files and Folders   | > |
| Notifications      |                     |   |
| Sound              | E Full Disk Access  | > |
| <b>Focus</b>       | C Focus             | > |
| Screen Time        |                     |   |
| 🕑 General          | Accessibility       | > |
| Appearance         | Input Monitoring    | > |
| Accessibility      | O Screen Recording  | > |
| Control Center     |                     |   |
| Siri & Spotlight   | a Automation        | > |
| Privacy & Security | App Management      | > |
| Privacy & Security | App Management      |   |
| Siri & Spotlight   | 9. Automation       |   |
| Scontrol Center    |                     |   |
|                    |                     |   |
|                    |                     |   |

The final step required for full functionality is to grant Empty Folder complete system access. To do this, click on the Apple icon in the top left corner of your screen, then navigate to System Settings > Privacy & Security > Full Disk Access. Once this screen is open, click the "+" button, select Empty Folder from your Applications Folder, and add it to the list. Ensure that you see the following appearing in the list:

Empty Folder

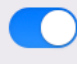

## Chapter 4 At last

You can add multiple folders to Empty Folder by selecting "Select Folder." Additionally, items can be removed by clicking on the recycling bin. This is all you need to do to effectively manage and clean your folders.

|            | Empty Folder  |
|------------|---------------|
|            |               |
| recordings | 1 0 🔟         |
|            |               |
|            |               |
|            |               |
|            |               |
|            |               |
|            |               |
|            |               |
|            | Select Folder |
|            |               |

#### Should you require additional assistance, please remember that a representative is available to help you. Visit our <u>contact page</u> for exceptional support.

## Contact Helpdesk

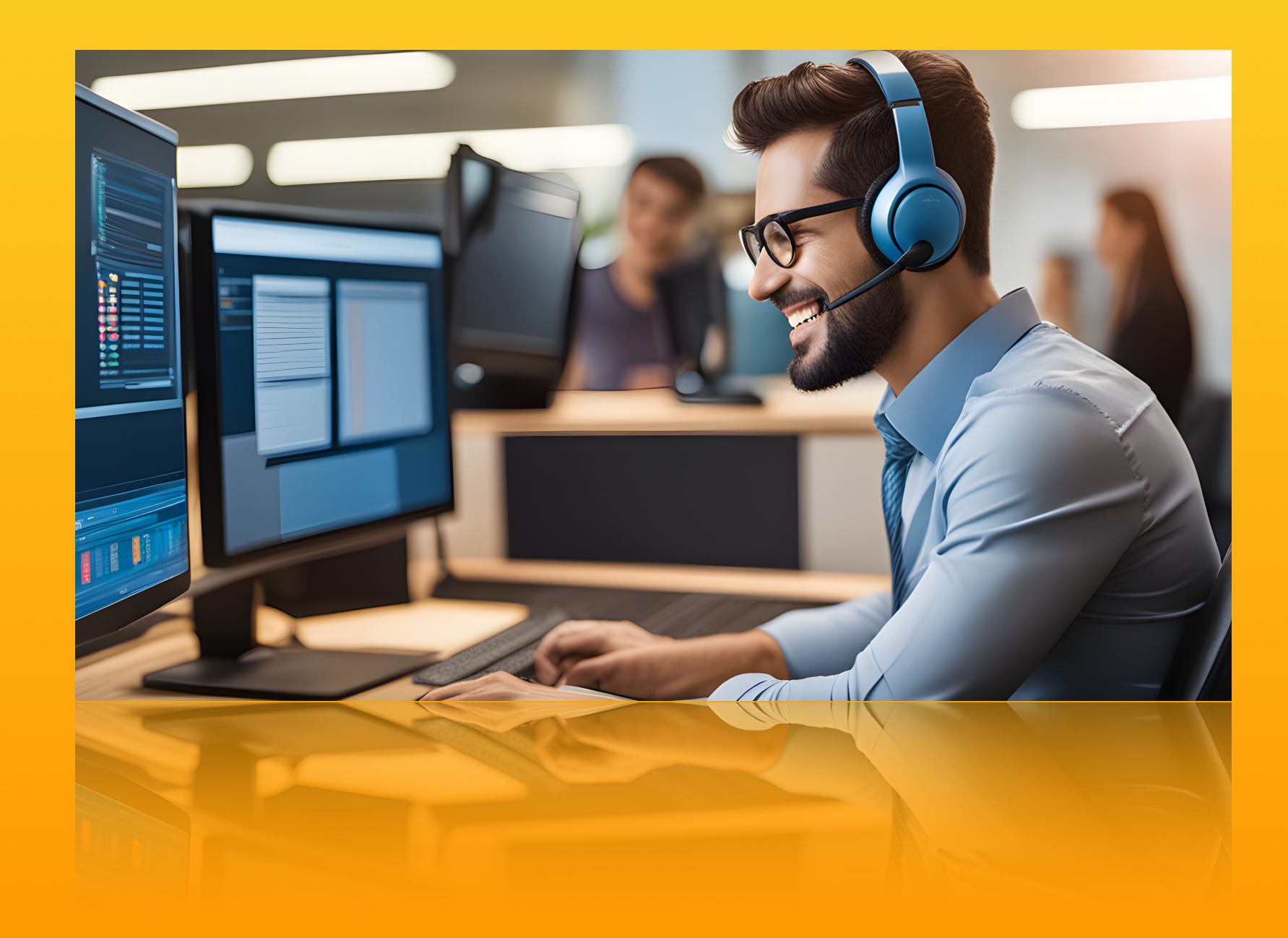